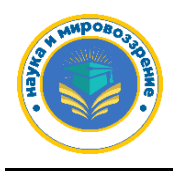

УДК-004

## КИБЕРБЕЗОПАСНОСТЬ. УСИЛЕНИЕ ЗАЩИТЫ КОМПЬЮТЕРА

## Чуриев Максат Меретмухаммедович

Старший преподаватель, кандидат технических наук, Международного университета нефти и газа имени Ягшыгелди Какаева г. Ашхабад Туркменистан

## Сопыева Огульбайрам

Преподаватель, Международного университета нефти и газа имени Ягшыгелди Какаева г. Ашхабад Туркменистан

## Ишангулыев Гуванч

Студент, Международного университета нефти и газа имени Ягшыгелди Какаева г. Ашхабад Туркменистан

Когда вы начинаете планировать развертывание своей политики и решать, какие параметры следует изменить, чтобы лучше защитить компьютеры, вы усиливаете их защиту, чтобы уменьшить вектор атаки. Вы можете применять принципы стандарта списка типовых конфигураций (ССЕ) для своих компьютеров.

Для оптимизации развертывания вам также следует рассмотреть возможность использования базовых показателей безопасности. Это может помочь вам лучше управлять не только аспектом безопасности компьютера, но и его соответствием политике компании. Для платформы Windows вы можете использовать Microsoft Security Compliance Manager (рис.1).

На панели слева у вас есть все поддерживаемые версии операционной системы и приложения.

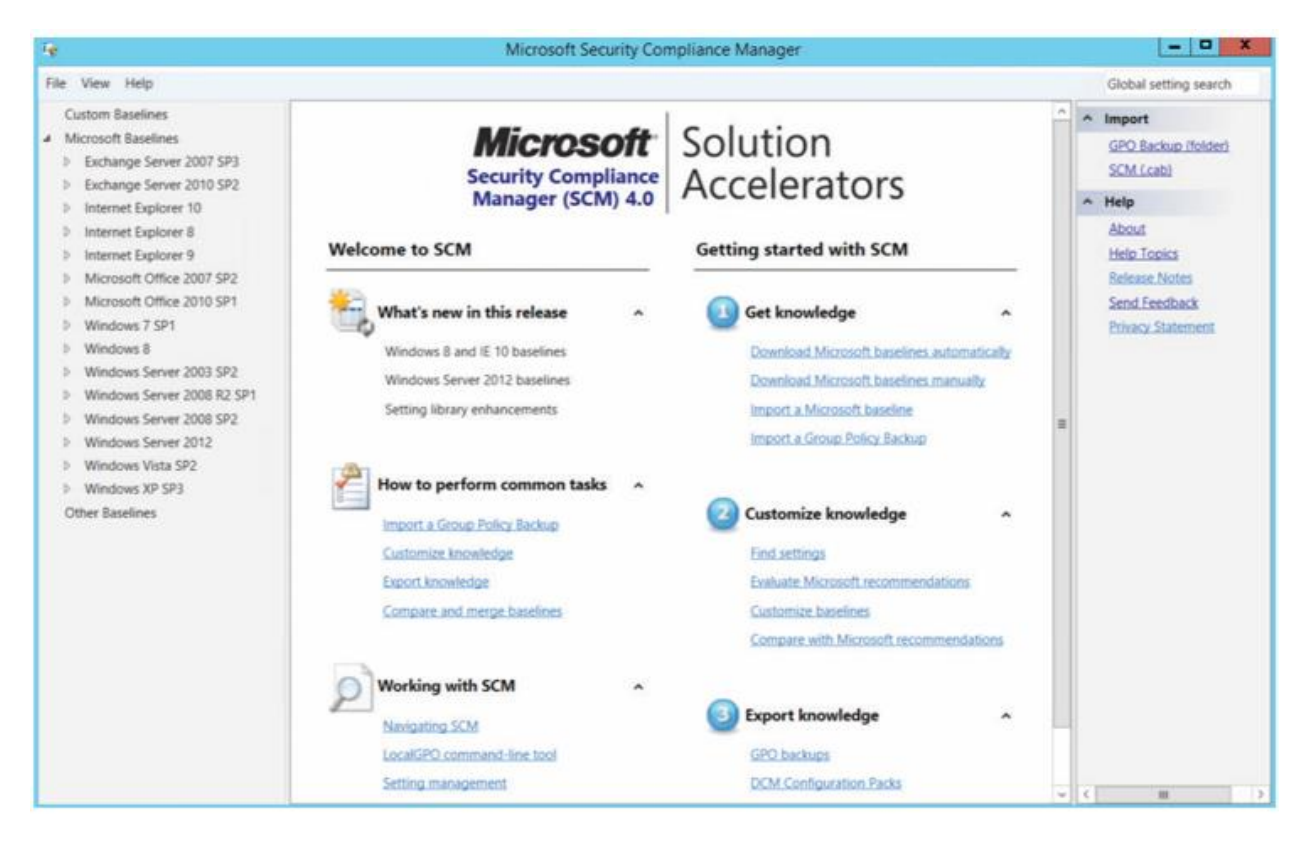

Используем Windows Server 2012 в качестве примера. Как только вы нажмете на опцию с названием этой операционной системы, то вызовете различные роли для этого сервера.

Используя в качестве примера шаблон WS2012 Web Server Security 1.0, вы увидите набор из 203 уникальных настроек, которые улучшат общую безопасность сервера.

| Tę.        |                                                                                                    |   | Microsoft Security Compliance                                                                                                    | Manager                                                                                             |                                                                                                    |                                                                                                    |                                       |      | ×                                                                                                    |
|------------|----------------------------------------------------------------------------------------------------|---|----------------------------------------------------------------------------------------------------|----------------------------------------------------------------------------------------------------|----------------------------------------------------------------------------------------------------|----------------------------------------------------------------------------------------------------|---------------------------------------|------|----------------------------------------------------------------------------------------------------|
| File       | View Help                                                                                                    |   |                                                                                                    |                                                                                                    |                                                                                                    |                                                                                                    |                                       | Glob | al setting search                                                                                              |
| ~ ~ ~ ~    | Exchange Server 2007 SP3<br>Exchange Server 2010 SP2<br>Internet Explorer 10<br>Internet Explorer 8                                                                                                    | < | WS2012 Web Server Security 1.0  Advanced View                                                                                                    | •                                                                                                   | Import<br>GPO Backup (folder)<br>SCM (.cab)                                                                 |                                                                                                    |                                       |      |                                                                                                    |
|            | Internet Explorer 9<br>Microsoft Office 2007 SP2<br>Microsoft Office 2010 SP1<br>Windows 7 SP1<br>Windows 8<br>Windows Server 2003 SP2<br>Windows Server 2008 R2 SP1                                                                                                    |   | Anne System Services 203 Setting(s)<br>Peer Networking Identity Manager<br>Windows Driver Foundation - User-moc<br>Power<br>Performance Counter DLL Host<br>SSDP Discovery                                                                                                    | Not Defined<br>Manual<br>Automatic<br>Manual<br>Disabled                                            | Not Defined<br>Manual<br>Automatic<br>Manual<br>Disabled                                                    | Not Defined<br>Manual<br>Automatic<br>Manual<br>Disabled                                                    | 0 0 0 0 0 0 0 0 0 0 0 0 0 0 0 0 0 0 0 | •    | Export<br>Excel_ia/sm)<br>GPO_Backup_(folder)<br>SCAP_v1.0_icab)<br>SCCM_DCM_2007_ica<br>SCM_icab)<br>Baseline |
| > <b>4</b> | Windows Server 2008 SP2<br>Windows Server 2012<br>Attachments \ Guides<br>WS2012 AD Certificate Services Server Security 1.0<br>WS2012 DHCP Server Security 1.0<br>WS2012 DNS Server Security 1.0<br>WS2012 Domain Controller Security Compliance 1.0                                                                                                    |   | Background Intelligent Transfer Service<br>Encrypting File System (EFS)<br>TCP/IP NetBIOS Helper<br>Hyper-V Time Synchronization Service<br>Remote Desktop Licensing<br>Workstation                                                                                                    | Manual by default<br>Not Defined<br>Automatic<br>Not Defined<br>Automatic<br>Manual                 | Automatic<br>Manual<br>Automatic<br>Manual<br>Not Defined<br>Automatic                                      | Automatic<br>Manual<br>Automatic<br>Manual<br>Not Defined<br>Automatic                                      | 0 0 0 0 0 0                           | ~    | Compare / Merge<br>Delete<br>Duplicate<br>Properties<br>Setting                                                |
| A 4        | WS2012 Domain Security Compliance 1.0<br>WS2012 Domain Security Compliance 1.0<br>WS2012 Hyper-V Security 1.0<br>WS2012 Member Server Security Compliance 1.0<br>WS2012 Network Policy and Access Services Security 1.0<br>WS2012 Print Server Security 1.0<br>WS2012 Remote Desktop Services Security 1.0<br>WS2012 Remote Desktop Services Security 1.0<br>WS2012 Remote Desktop Services Security 1.0<br>WS2012 Web Server Security 1.0<br>Windows Vista SP2<br>Windows XP SP3 |   | Microsoft Software Shadow Copy Provis<br>Peer Name Resolution Protocol<br>Windows Internal Database<br>Server For NIS<br>Smart Card Removal Policy<br>Hyper-V Heartbeat Service<br>Data Deduplication Service<br>User Access Logging Service<br>Software Protection<br>Thread Ordering Server | Manual<br>Not Defined<br>Not Defined<br>Manual<br>Not Defined<br>Not Defined<br>Automatic<br>Manual | Manual<br>Not Defined<br>Not Defined<br>Manual<br>Manual<br>Not Defined<br>Automatic<br>Automatic<br>Manual | Manual<br>Not Defined<br>Not Defined<br>Manual<br>Manual<br>Not Defined<br>Automatic<br>Automatic<br>Manual | 0 0 0 0 0 0 0 0 0                     | *    | Setting Group<br>Help<br>About<br>Help Topics<br>Release Notes<br>Send Feedback<br>Privacy Statement           |
| 0          | ther Baselines                                                                                                    | - | 15 111                                                                                                    |                                                                                                    |                                                                                                    |                                                                                                    | 1                                     | e    |                                                                                                    |

Чтобы увидеть более подробную информацию о каждом параметре, вы должны нажать на имя конфигурации в панели справа (рис.3).

У всех параметров будет одинаковая этих описание, структура: сведения, уязвимость, потенциальное воздействие дополнительные и контрмеры. Эти предложения основаны на стандарте ССЕ, который является отраслевым стандартом для базовой конфигурации безопасности. После того как вы определили шаблон, который лучше всего подходит для вашего сервера / рабочей станции, вы можете развернуть его через GPO.

| Background Intelligent Transfer Service Manual by default Automa                                                                                                    | tic Automatic Optiona Computer Configuration\Windows S                                                                                                    |  |  |  |  |  |  |  |
|----------------------------------------------------------------------------------------------------|----------------------------------------------------------------------------------------------------|--|--|--|--|--|--|--|
| Collapse     Severity:     Opt       Value must be equal to Automatic.     Comments:     Opt       Customize setting value     Automat     Comments:       Setting Details     Setting Details                                                                                          | ional Customize this setting by duplicating the baseline                                                                                                    |  |  |  |  |  |  |  |
| UI Path:                                                                                                    | -                                                                                                    |  |  |  |  |  |  |  |
| Computer Configuration\Windows Settings\Security Settings\Syste<br>Description:                                                                                                    | m Services Vulnerability:                                                                                                    |  |  |  |  |  |  |  |
| Transfers files in the background using idle network bandwidth. If<br>the service is disabled, then any applications that depend on BITS,<br>such as Windows Update or MSN Explorer, will be unable to<br>automatically download programs and other information.<br>Additional Details: | Any service or application is a potential point of attack. Therefore,<br>you should disable or remove any unneeded services or executable<br>files in your environment. There are additional optional services<br>available in Windows that are not installed during a default<br>installation of the operating system. Depending on the version of<br>Windows and the operating system.                                                                                                    |  |  |  |  |  |  |  |
| CCE-23764-4<br>HKLM\SYSTEM\CurrentControlSet\services\BITS\Start<br>REG_SZ:2                                                                                                    | Windows you can add these optional services to an existing computer through Add/Remove Programs in Control Panel, Programs and Features in Control Panel, Server Manager, or the Configure Your Server Wizard. Important: If you enable additional services, they may depend on other services. Add all of the services that are needed for a specific server role to the policy for the server role that it performs in your organization.                                                               |  |  |  |  |  |  |  |
|                                                                                                    | Potential Impact:                                                                                                    |  |  |  |  |  |  |  |
|                                                                                                    | If some services (such as the Security Accounts Manager) are<br>disabled, you will not be able to restart the computer. If other critical<br>services are disabled, the computer may not be able to authenticate<br>with domain controllers. If you wish to disable some system services,<br>you should test the changed settings on non-production computers<br>before you change them in a production environment. It is also<br>nocsible to alter the access control list (ACL) for a service, however |  |  |  |  |  |  |  |

Когда защита объекта усиливается, необходимо убедиться, что вы используете все возможности операционной системы для значительного повышения уровня безопасности компьютера. Для систем Windows вам следует рассмотреть возможность использования набора инструментов Enhanced Mitigation Experience Toolkit (EMET).

EMET помогает предотвратить доступ злоумышленников к вашим компьютерам, предвидя и предотвращая наиболее распространенные методы, используемые ими для эксплуатации уязвимостей в системах Windows. Это не только инструмент обнаружения.

Он осуществляет защиту путем перенаправления, прекращения, блокировки и аннулирования действий злоумышленника. Одним из преимуществ использования EMET для защиты компьютеров является возможность блокировать новые и неизвестные угрозы.

| ^                                         |                                                   |                                                                                           | Enhanced Mitigal                                      | tion Experience | - Toolkit   |              |           | - [              |     | × |
|-------------------------------------------|---------------------------------------------------|-------------------------------------------------------------------------------------------|-------------------------------------------------------|-----------------|-------------|--------------|-----------|------------------|-----|---|
| Import                                    | 59                                                |                                                                                           | Quick Profi                                           | e Name:         | Windows Eve | ent Log      | 0         | 0                |     |   |
| Export                                    |                                                   |                                                                                           | Custom se                                             | curity settings | ~           | Tray Icon    |           |                  |     |   |
| Group Policy                              | Wizard                                            | Apps Tri                                                                                  | Skin: Office                                          | 2013            |             | Early Warnin | 0         | Hel              | 9   |   |
| Fie                                       |                                                   | Configurati                                                                               | on Sys                                                | tem Settings    |             | Reporting    |           | Info             | 15  |   |
| ystem Status                              |                                                   |                                                                                           |                                                       |                 |             |              |           |                  |     |   |
| Data Exe                                  | cution Prev                                       | ention (DEP)                                                                              |                                                       |                 |             | A4           | plication | Opt In           |     |   |
| Structure                                 | d Exception                                       | Handler Over                                                                              | write Protection (SE                                  | EHOP)           |             | N 14         | plication | Opt In           |     |   |
| Address Space Layout Randomization (ASLR) |                                                   |                                                                                           |                                                       |                 |             |              |           | plication Opt In |     |   |
| Certificate Trust (Pinning) Ena           |                                                   |                                                                                           |                                                       |                 |             |              |           | abled            |     |   |
| Block Unt                                 | rusted Font                                       | ts (Fonts)                                                                                |                                                       |                 |             | ×            | ways On   |                  |     |   |
| mains Process                             |                                                   |                                                                                           |                                                       |                 |             |              |           |                  |     |   |
| Process ID                                | Process                                           | Name                                                                                      |                                                       |                 |             |              | Runnin    | O EMET           | 1   |   |
| 3300                                      | AmoltoR                                           | ecorder - Amol                                                                            | to Call Recorder for                                  | Skype           |             |              |           | 0                | - 5 | ~ |
| 12200                                     | Applicati                                         | onFrameHost -                                                                             | Application Frame                                     | Host            |             |              |           | -                |     |   |
| 45.16                                     | armsvc -                                          | Adobe Acroba                                                                              | t Update Service                                      |                 |             |              |           |                  |     |   |
| 43.50                                     | 5624 atiectxx - AMD External Events Client Module |                                                                                           |                                                       |                 |             |              |           |                  |     |   |
| 5624                                      |                                                   |                                                                                           | Evente Cervice M                                      | odule           |             |              |           |                  |     |   |
| 5624<br>2844                              | atesrix                                           | <ul> <li>AMD Externa</li> </ul>                                                           | a cryenta pervice Pk                                  |                 |             |              |           |                  |     |   |
| 5624<br>2844<br>21500                     | atiesrxx<br>audiodg                               | <ul> <li>AMD Externa</li> <li>Windows Aut</li> </ul>                                      | to Device Graph Is                                    | olation         |             |              |           |                  |     |   |
| 5624<br>2844<br>21500<br>11316            | atiesrxx<br>audiodg<br>backgrow                   | <ul> <li>AMD Externa</li> <li>Windows Aut<br/>undTaskHost -</li> </ul>                    | to Device Graph Is<br>Background Task H               | olation<br>ost  |             |              |           |                  |     |   |
| 5624<br>2844<br>21500<br>11316<br>12664   | atiesrxx<br>audiodg<br>backgrow<br>browser        | <ul> <li>AMD Externa</li> <li>Windows Aut<br/>undTaskHost -<br/>_broker - Brow</li> </ul> | io Device Graph Is<br>Background Task H<br>ser_Broker | olation<br>lost |             |              |           |                  |     | ~ |

В разделе System Status (Состояние системы) показаны настроенные решения проблем безопасности. Хотя идеальный сценарий – это включение их всех, данная конфигурация может варьироваться в зависимости от потребностей каждого компьютера. В нижней части экрана показано, какие процессы были включены. В предыдущем примере только 1 приложение поддерживало ЕМЕТ. ЕМЕТ работает путем внедрения DLL в пространство памяти исполняемого файла, поэтому при настройке нового процесса для защиты с помощью ЕМЕТ вам нужно будет закрыть приложение и открыть его снова (то же самое относится и к службам).

Чтобы защитить еще 1 приложение из списка, щелкните по нему правой кнопкой мыши и выберите Configure Process (Настроить процесс).

| • •               |                    |                 |            |                                                            |     | Ap     | oplicatio  | n Config | guration                       |         |     |                |                                                  |        |                     |     | - 0 | ×     |  |
|-------------------|--------------------|-----------------|------------|------------------------------------------------------------|-----|--------|------------|----------|--------------------------------|---------|-----|----------------|--------------------------------------------------|--------|---------------------|-----|-----|-------|--|
| Export            | Export<br>Selected | Add Application | Add Wildca | Show Full Show All Show Group<br>Path Settings Policy Apps |     |        |            |          | Stop on exploit     Audit only |         |     | y y            | Deep Hooks     Anti Detours     Banned Functions |        |                     |     |     |       |  |
| File Add / Remove |                    |                 |            |                                                            |     |        | Options D  |          |                                |         |     | Default Action |                                                  |        | Mitigation Settings |     |     |       |  |
| Enter             | text to sear       | rch             | 1          | DEP                                                        | SEH | V Null | Fir<br>Hea | EAF      | Clea                           | r<br>Ma | Bot | Loa            | Me                                               | Caller | Sim                 | Sta | ASR | Fonts |  |
| Amolt             | toRecorder.        | exe             |            |                                                            |     |        |            |          |                                |         |     |                |                                                  |        |                     |     |     |       |  |
| arms              | vc.exe             |                 |            | 4                                                          | ~   | ~      | ~          | ~        |                                | ~       | ~   | ~              | ~                                                | ~      | ~                   | ~   |     |       |  |
|                   |                    |                 |            |                                                            |     |        |            |          |                                |         |     |                |                                                  |        |                     |     |     |       |  |

В окне Application Configuration (Конфигурация приложения) вы выбираете меры, которые хотите включить для этого приложения.